## คู่มือระบบหนังสือรับรอง

# การผลิตเครื่องมือแพทย์เพื่อการส่งออก (ผ.อ.1)

ผ่านเว็บไซต์ Privus.fda.moph.go.th

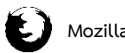

Mozilla firefox version 49

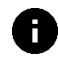

ดูเอกสารออนไลน์ผ่าน Firefox เวอร์ชั่น 49 เท่านั้น

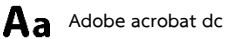

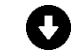

โปรแกรมสามารถดาวน์โหลดได้จากหน้าเว็บไซต์ Privus

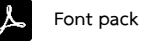

้วิธีตั้งค่าโปรแกรมสามารถดูได้จาก คู่มือการเตรียมพร้อมการใช้งานระบบ ที่หน้าเว็บไซต์

## การยื่นคำขอ หนังสือรับรองการผลิตเครื่องมือแพทย์เพื่อการส่งออก

### คลิกที่ ผลิตภัณฑ์เครื่องมือแพทย์

| (                                                                                                    | ระบบเครื่องมือแพทย์<br>สมัความหนายมายอาจาอและการสารขณาย                                                                                                    |                                                           |
|----------------------------------------------------------------------------------------------------|----------------------------------------------------------------------------------------------------|-----------------------------------------------------------|
|                                                                                                    | ชายแน <sup>ก ก</sup> ัญหน้าแรก ข้ออกจากระบบ                                                                                                    | ษูประกอบการ -<br>ษูได้งาน -                               |
| <ul> <li>แล้นกัณฑ์เครื่องมือแพทย์ )</li> <li>สาขอแก้ไข/เพิ่มเดีย</li> <li>สาขอดอาย</li> <li>จักกลุ่มเครื่องมือแพทย์ (survey)</li> <li>เพิ่มข้อและสิดภัณฑ์เฉพาะยุ่ผสิด<br/>(ส.ค.) (SURVEY)</li> </ul> | ประกาศ<br>หากรายการ หนังสือรับรองประกอบการนำเข้า (MC) ที่ต่องการขอจัดอยู่ในกลุ่ม fast track โปรดเ<br>ก่อนยื่นด้าขอ หากผู้ประกอบการไม่เลือกดัวเลือกดังกล่าว จะเป็นการพิจารณาด้าขอในรูปแบบปก<br>รองรับการทำงานบนเบราเขอร์ Mozilla Firefox ความโหลด ที่นี้<br>รองรับการทำงานมโปรแกม Adobe Acrobat Reader DC ดาวบโหลด ที่นี้<br>รองรับการทำงานต่วย FontPack ดาวบโหลด ที่นี่ | เลือกตัวเลือก fast track และรายชื่อผลิตภัณฑ์นั้น ๆ<br>เดิ |

2. คลิกที่ **เลือก** ของใบจดทะเบียนสถานประกอบการที่ได้รับอนุมัติแล้ว

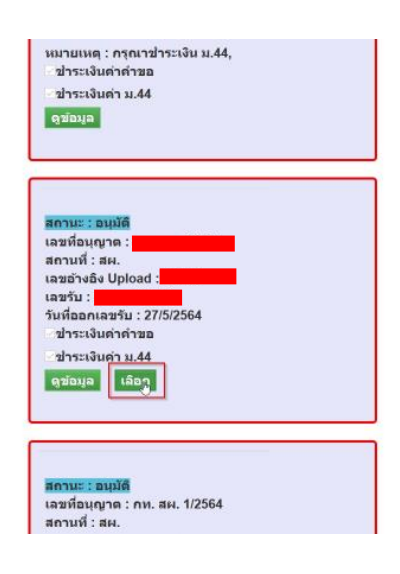

### คลิกที่ คำขอหนังสือรับรองการผลิตเครื่องมือแพทย์เพื่อการส่งออก (ผอ.1)

|                                                                                                    | A PUBLIC PR                                                     | <ul> <li>SEUUIครื่องมี<br/>สำนักงานการกรรมการอาหาร</li> <li>Qหน้าแรก 4000การ</li> </ul>                                                             | อแพทย์<br>และยา กระทรวงสา<br>ากระบบ                    | าธารณสุข                                                                    |                                      |                                                                                                    |                                                                                                 |                                                                                      | ผู้ประกอบการ :                            | จำกัด                              |
|----------------------------------------------------------------------------------------------------|-----------------------------------------------------------------|----------------------------------------------------------------------------------------------------|--------------------------------------------------------|-----------------------------------------------------------------------------|--------------------------------------|----------------------------------------------------------------------------------------------------|-------------------------------------------------------------------------------------------------|--------------------------------------------------------------------------------------|-------------------------------------------|------------------------------------|
| ล่าขอเครื่องมือแพทย์ที่ต้องมีใบอนุญาต<br>ว่าขอจดแจ้งรายการถะเอียดผลิตเครื่อง<br>ปัณหามที<br>าของหันสื่อรับรองการผลิตเครื่องมือ<br>พทย์เหลือการสอด (ค.อ.1)<br>Pre submission | (                                                               | คำขอหนังสือ                                                                                                    | รับรอง                                                 | งการผลิต                                                                    | าเพื่อส่                             | งออก                                                                                                    |                                                                                                 | ٢                                                                                    |                                           | )                                  |
|                                                                                                    |                                                                 |                                                                                                    |                                                        |                                                                             |                                      |                                                                                                    |                                                                                                 |                                                                                      | 125116125                                 | J                                  |
|                                                                                                    | <b>หมายเห</b> ล<br>เลขอ้างอิง                                   | ตุ : เมื่อผู้ประกอบการ<br><sub>ชื่อสถานที</sub>                                                                                                    | <b>รได้รับสถา</b><br>เลขรบ                             | <b>านะดำขอขี้แจ</b><br><sub>วับที่รับ</sub>                                 | <b>ง สามารถ</b> า<br>วันที่แล้วเสร็จ | ที่จะแจ้งความประสงค์ หรือร<br>EventID                                                                               | ายละเอียดอื่นๆ เพิ่มเดิมให้<br><sup>หมายหล</sup> ู                                              | <b>ใจ้าหน้าที่ได้</b><br>สถามะ                                                       | มายายายาย<br>สถานช่าระเงินค่ายรรมเนียม    | ]                                  |
|                                                                                                    | <b>หมายเหต</b><br>เลขอ้างอิง<br>12394                           | <b>ตุ : เมื่อผู้ประกอบการ</b><br>ข้อสถานที<br>บริชา เหลือดล์ รำกัฒหาชน                                                                              | ร <b>ได้รับสถา</b><br>เลขรับ                           | <b>านะดำขอชี้แจ</b><br>ว <sub>ับที่รับ</sub>                                | <b>ง สามารถ</b> า<br>วันที่แล้วเสร็จ | ที่จะแจ้งความประสงค์ หรือร<br>EventID                                                                               | <mark>ายละเอียดอื่นๆ เพิ่มเดิมให่</mark><br>หยายหล                                              | <b>โจ้าหน้าที่ได้</b><br>สถานะ<br>คงอยู่                                             | สถานะปาระเงินค่ายรรมเนียม                 | ดูข้อมูล                           |
|                                                                                                    | <b>หมายเห</b><br>เลขอ้างอิง<br>12394<br>12393                   | <b>ตุ : เมื่อผู้ประกอบการ</b><br>ชื่อสถานที<br>บริชัท เทลโอลล์ รำกัฒหาชน<br>บริชัท เทลโอลล์ รำกัฒหาชน                                               | ร <b>ได้รับสถา</b><br>เลขรบ                            | <b>านะดำขอขี้แจ</b><br>วบท์รบ                                               | <b>ง สามารถ</b> า<br>วันที่แล้วเสร็จ | ที่จะแจ้งความประสงค์ หรือรา<br>EventD                                                                               | <mark>ายละเอียดอื่นๆ เพิ่มเติมให่</mark><br><sub>หมายเหต</sub>                                  | <b>โจ้าหน้าที่ได้</b><br>สถานะ<br>คงอยู่<br>คงอยู่                                   | รระบาร (1955)<br>สถานะประเงินค่ายรรมเนียม | ดูข้อมูส<br>ดูข้อมูส               |
|                                                                                                    | <b>หมายเห</b><br>เลขอ้างอิง<br>12394<br>12393<br>12398          | ๑ : เมื่อผู้ประกอบการ<br>ข้อสถานที<br>บริชา เหลโอลล์ จำค่อมาขน<br>บริชา เหลโอลล์ จำค่อมาขน<br>บริชา เหลโอลล์ จำค่อมาขน                              | ร <b>ได้รับสถา</b><br>เลขรับ<br>E 6400020              | <b>านะดำขอขึ้นจ</b><br>ระศรีม<br>20/5/2564 10.05:16                         | <b>ง สามารถ</b> า<br>วันที่แล้วเสร็จ | <mark>ที่จะแจ้งดวามประสงค์ หรือรา</mark><br>EventID<br>MDC_EXPORT-501002-2564-12398                                 | <mark>เยละเอียดอื่นๆ เพิ่มเดิมให้</mark><br>หยายหลุ<br>คณาช่ายเงินค่าโนะหญาด                    | <mark>เจ้าหน้าที่ได้</mark><br>สถานะ<br>คงอยู่<br>องูมัต้รอย่าระเงิน                 | มารายาง<br>สถานะช่างะเงินค่ายงวมเงิดม<br> | )<br>อุข้อมูเ<br>อุข้อมูเ          |
|                                                                                                    | <b>หมายเห</b><br>เลยอ้างอิง<br>12394<br>12393<br>12398<br>12395 | ดุ: เมื่อผู้ประกอบการ<br>ชื่อสถานที<br>บริชา เบลโอลล์ จำคือมารบ<br>บริชา เบลโอลล์ จำคือมารบ<br>บริชา เบลโอลล์ จำคือมารบ<br>บริชา เบลโอลล์ จำคือมารบ | ร <b>ได้รับสถา</b><br>เลขรับ<br>E 6400020<br>E 6400018 | <b>านะคำขอขึ้แจ</b><br>รินท์ริม<br>20/5/2564 10:05:16<br>20/5/2564 10:02:07 | <b>ง สามารถ</b> า<br>วันที่แล้วเสร็จ | <mark>ที่จะแจ้งความประสงค์ หรือรา</mark><br>EventiD<br>MDC_EXPORT-501002-2564-12398<br>MDC_EXPORT-501002-2564-12395 | า <b>บละเอียดอื่นๆ เพิ่มเดิมให่</b><br>หมายเหตุ<br>คุณาชามชัมตำในอนุญาต<br>คุณาชามชัมตำในอนุญาต | <mark>เจ้าหน้าที่ได้</mark><br>สถานะ<br>คงอยู่<br>อนมีคิรอประเงิน<br>อนมีคิรอประเงิน | สถานะช่าระเงินค่ารรวมเนียม<br>            | ດນ້ວນ<br>ດນ້ວນ<br>ດູນ້ວນ<br>ດູນ້ວນ |

ช่าระเงินคลิกที่นี้

### 4. คลิกที่ **กรอกคำขอ**

| เ สำขอเสร็จเมืองเทพเท้ที่จัดวิมีไขมนุกค<br>สำขอลแจ้รายการเยื่อยคลัดแต่ครื่อง<br>มือแททย์<br>สำของทั่งมือรับร่างอาการแต่ตแต่รื่องมือ<br>แททย์เพื่อการส่งออก (แอ.1)<br>i Pre submission | คำขอหนังสือรับรองการผลิดเพื่อส่งออก           |                                                                                                    |                              |                                           |                                            |                                                          |                                                                 |                                                 | กรอกคำขอ                      |          |
|----------------------------------------------------------------------------------------------------|-----------------------------------------------|----------------------------------------------------------------------------------------------------|------------------------------|-------------------------------------------|--------------------------------------------|----------------------------------------------------------|-----------------------------------------------------------------|-------------------------------------------------|-------------------------------|----------|
|                                                                                                    |                                               |                                                                                                    |                              |                                           |                                            |                                                          |                                                                 |                                                 |                               |          |
|                                                                                                    | หมายเห                                        | ตุ : เมื่อผู้ประกอบการไ                                                                                  | ได้รับสถานะ                  | คำขอขี้แจง                                | สามารถที่จะแจ้งเ                           | าวามประสงค์ หรือรายส                                     | าะเอียดอื่นๆ เพิ่มเติมให้เจ้                                    | ำหน้าที่ได้                                     |                               |          |
|                                                                                                    | <b>หมายเห</b><br>เลขอ้างอิง                   | <b>ตุ : เมื่อผู้ประกอบการไ</b><br>ข้อสถานที                                                              | <b>ได้รับสถานะ</b><br>เลขรบ  | <b>ดำขอขี้แจง</b><br><sub>วันที่รับ</sub> | <b>สามารถที่จะแจ้งเ</b><br>วับทีแล้วเสร็จ  | <mark>าวามประสงค์ หรือราย</mark> ส<br><sub>EventID</sub> | าะเอียดอื่นๆ เพิ่มเดิมให้เจ้<br><sub>หมายเหตุ</sub>             | <b>ำหน้าที่ได้</b><br>สถานะ                     | สถานะชำระเงินค่าธรรมเนียม     |          |
|                                                                                                    | <b>หมายเห</b><br>เลขอ้างอิง<br>13500          | <b>ตุ : เมื่อผู้ประกอบการไ</b><br>ชื่อสถานที<br>บริชัท เทสโอลลี จำภัตมหาชน                               | <b>ได้รับสถานะ</b><br>เลขรับ | <b>คำขอขี้แจง</b><br>วบที่รบ              | <b>สามารถที่จะแจ้งเ</b><br>วับที่แล้วเสร็จ | <mark>าวามประสงค์ หรือรายส</mark><br><sub>EventID</sub>  | <mark>าะเอียดอื่นๆ เพิ่มเดิมให้เจ้</mark><br><sup>หมายเหล</sup> | <b>ำหน้าที่ได้</b><br>สถานะ<br>คงอยู่           | สถานะป่าระเงินค่าธรรมเนียม    | ดูข้อมูล |
|                                                                                                    | <b>หมายเห</b><br>เลขอ้างอิง<br>13500<br>13499 | <b>ดุ : เมื่อผู้ประกอบการใ</b><br>ชื่อสถานที<br>บริษัท เทศโอลลี จำกัดมหาชน<br>บริษัท เทศโอลลี จำกัดมหาชน | <b>ได้รับสถานะ</b><br>เลขรับ | <b>คำขอขี้แจง</b><br>วบท์รบ               | <b>สามารถที่จะแจ้งเ</b><br>วันที่แล้วเสร็จ | <mark>รารมประสงค์ หรือรายส</mark><br>EventiD             | าะเอียดอื่นๆ เพิ่มเดิมให้เจ้<br>หมวยเหตุ                        | <b>ำหน้าที่ได้</b><br>สถานะ<br>คงอยู่<br>คงอยู่ | สถานะชำระเจ็นค่าธรรมเนียม<br> | ดูข้อมูล |

ตรวจสอบข้อมูลที่ระบบดึงมาตัวหนังสือสีฟ้า

| <b>ระบบเครื่องมือแพทย์</b><br>งานคณะกรรมการอาหารและยา กระทรวงสาธารณ | สุข                    |                           |      |                             |                      |           | ชื่อผู้ไข้ : |
|---------------------------------------------------------------------|------------------------|---------------------------|------|-----------------------------|----------------------|-----------|--------------|
| คำขอหนังสือรับรองการ                                                | เผลิตเพื่อการส่งออ     | ก                         |      |                             |                      |           |              |
|                                                                     |                        | ด้านอนอิตเอรื่อ           | งมือ | าแพลน์เหลือออกส่งออ         | 20                   |           |              |
|                                                                     |                        | FIIODMACILFISD            | VUE  | าแพทยเพอทารสงอะ             | וזכ                  |           | เขียนที่     |
| ข้าพเจ้า (เทย/นาง/นางสาว)                                           |                        |                           |      | ในนามของ (มิติมุคคล)        |                      |           |              |
| นางสาว (การสาว การสาว                                               |                        | เจ้าของกิจการ/ผู้ดำเนินกา | S    | บริษัท เทสโอลลี่ จำกัดมหาชน |                      |           |              |
| ผู้ได้รับใบจดทะเบียนสถานประกอบการผลิตเครื่องมือแพท                  | อ์เลขที่               |                           |      | ออกให้ ณ วันที              | สิ้นสุดอายุวันที่ วั |           |              |
| กท. สผ.                                                             |                        |                           | Ē    | 26/06/2563                  | 31/12/2568           |           |              |
| สถานที่ผลิตเครื่องมือแพทย์ ชื่อ                                     |                        |                           |      | ตั้งอยู่เลขที               |                      |           |              |
| บริษัท เทสโอลลี่ จำกัดมหาชน                                         |                        |                           |      | 11                          |                      |           |              |
|                                                                     |                        |                           | нų   | ที                          |                      | ตำบล/แขวง |              |
| ตรอก/ชอย                                                            | ถนน                    |                           | 5    |                             |                      | หนองจอก   |              |
| อำเภอ/เขต                                                           | รงหรืด                 |                           | sŘ   | สไปรษณีย์                   |                      | โกรศัพท์  |              |
| หนองจอก                                                             | กรุงเทพมหานคร          |                           | 12   | 333                         |                      |           |              |
| โทรสาร                                                              | ไปรษณีย์อิเล็กทรอนิกล่ | â                         |      |                             |                      |           |              |

### 5. กรอกชื่อบริษัทในช่องเขียนที่

|                                                               |                      | คำขอผลิตเครื่           | องมื | ่อแพทย์เพื่อก                                        | ารส่งอ   | อก                   |            |          |  |
|---------------------------------------------------------------|----------------------|-------------------------|------|------------------------------------------------------|----------|----------------------|------------|----------|--|
|                                                               |                      |                         |      |                                                      |          |                      |            | เขียนที่ |  |
| ข้าพเจ้า (เทย/เทง/เกงสาว)<br>เทงสาว                           |                      | เจ้าของกิจการ/ผู้ดำเนิน | การ  | ในเทมของ (มิติมุคคล)<br><b>บริษัท เทสโอลลี่ จำ</b> เ | าัดมหาชน |                      |            |          |  |
| ผู้ได้รับใบจดทะเบียนสถานประกอบการผลิตเครื่องมือแพทย์เลขที่    |                      |                         |      | ออกให้ ณ วันที                                       |          | สิ้นสุดชายุวันที่ วั |            |          |  |
| กท. สผ.                                                       |                      |                         |      | 26/06/2563                                           | Ē        | 31/12/2568           |            |          |  |
| สถานทิผลิตเครื่องมือแพทย์ ชื่อ<br>บริษัท เทสโอลลี่ จำกัดมหาชน |                      |                         |      | ตั้งอยู่เลขที่<br>11                                 |          |                      |            |          |  |
|                                                               |                      |                         |      | нįń                                                  |          |                      | ต่ามล/แขวง |          |  |
| ตรอก/ชอย                                                      | ถนน                  |                         |      | 5                                                    |          |                      | หนองจอก    |          |  |
| อำเภอ/เขต                                                     | จังหวัด              |                         |      | รหัสไปรษณีย์                                         |          |                      | โกรศัพท์   |          |  |
| หนองจอก                                                       | กรุงเทพมหานคร        |                         |      | 12333                                                |          |                      |            | •        |  |
| โทรสาร                                                        | ไปรษณีย์อิเล็กทรอนิก | đ                       |      |                                                      |          |                      |            |          |  |

6. กรอกชื่อเครื่องมือแพทย์ กรอกเป็นภาษาไทยหรืออังกฤษก็ได้

| ขอผลิตเครื่องมือแพทย์เพื่อการส่งออกโดยมีคุณภาพ มาตรฐา | เน ฉลาก และรายละเอียดอื่เ | มๆ ตามที่ผู้สั่งชื้อ |                              |  |
|-------------------------------------------------------|---------------------------|----------------------|------------------------------|--|
| ต่างประเทศกำหนด ดังมีรายละเอียดเอกสาร ดังนี้          |                           |                      |                              |  |
|                                                       |                           |                      |                              |  |
| 1. ชื่อเครื่องมือแพทย์ (ระบุชื่อ และประเภท/ช          | ūດ/sຸ່u/ແບບ)              |                      |                              |  |
| ชื่อเครื่องมือแพทย์ *                                 |                           |                      |                              |  |
| ทดสอบชื่อเครื่องมือแพทย์                              |                           |                      |                              |  |
| 1.1 รายละเอียดเครื่องมือแพทย์                         |                           |                      |                              |  |
| รายละเอียดเครื่องมือแพทย์ *                           |                           |                      |                              |  |
| ทดสอบรายละเอียดเครื่องมือแพทย์                        |                           |                      |                              |  |
| ชนิดของเครื่องมือแพทย์ <b>?</b> 🔘 IVD                 | Non-IVD                   |                      | 🔘 เครื่องมือแพทย์สำหรับสัตว์ |  |
| ประเภทที่ *                                           |                           | หลักเกณฑ์ที่ *       |                              |  |
| ประเภทความเสี่ยง <b>?</b> 2                           | Ŧ                         | 1                    | Ŧ                            |  |
|                                                       |                           |                      |                              |  |

7. กรอกรายละเอียดที่เกี่ยวกับเครื่องมือแพทย์

| 1. ช่อเครื่องมือแพทย์ (ระบุชอ และประเภท/ชี<br>ถือเครื่องโอเมตต์ * | ແດ/ຈຸແ/ແບບ) |                              |  |
|-------------------------------------------------------------------|-------------|------------------------------|--|
| ทดสอบชื่อเครื่องมือแพทย์                                          |             |                              |  |
| 1.1 รายละเอียดเครื่องมือแพทย์                                     |             |                              |  |
| รายละเอียดเครื่องมีขแพทย์ *<br>ทดสอบรายละเอียดเครื่องมือแพทย์     |             |                              |  |
| ชนิดของเครื่องมือแพทย์ 🔋 🔘 เVD                                    | Non-IVD     | 🔘 เครื่องมือแพทย์สำหรับสัตว์ |  |
| ประเภทที่ *                                                       | หลักเกณฑ์   | ĩń •                         |  |
| ประเภทความเสยง <b>?</b> 2                                         | · 1         | Ŧ                            |  |

### 8. เลือกชนิดเครื่องมือแพทย์

| ชนิดของเครื่องมือแพทย์ <b>?</b> 🤇 |                                     | Non-IVD        |                     | 🔘 เครื่องมือแพ | ทย์สำหรับสัตว์ |
|-----------------------------------|-------------------------------------|----------------|---------------------|----------------|----------------|
| ประเภทความเสี่ยง <b>?</b> 2       |                                     | Ŧ              | หลักเกณฑ์ที่ *<br>1 |                | *              |
| 2. รายละเอียดเครื่องมือ           | งแพทย์                              |                |                     |                |                |
| (1) ลักษณะทั่ว                    | ไป                                  |                |                     |                |                |
| (2) วัตถุประสง                    | งค์การใช้และข้อบ่งใช้               |                |                     |                |                |
| (3) ຄຸณภาพม                       | าตรฐานและข้อกำหนดคุณลักษณ           | เะของผลิตภัณฑ่ | ī                   |                |                |
| (4) ฉลากและเ                      | อกสารกำกับเครื่องมือแพทย์           |                |                     |                |                |
| (5) รายการอื่เ                    | ม ๆ ที่เกี่ยวข้องกับเครื่องมือแพทย์ | i              |                     |                |                |
|                                   |                                     |                |                     |                |                |

ผู้ยื่นคำขอ

9. เลือกประเภทความเสี่ยงเครื่องมือแพทย์

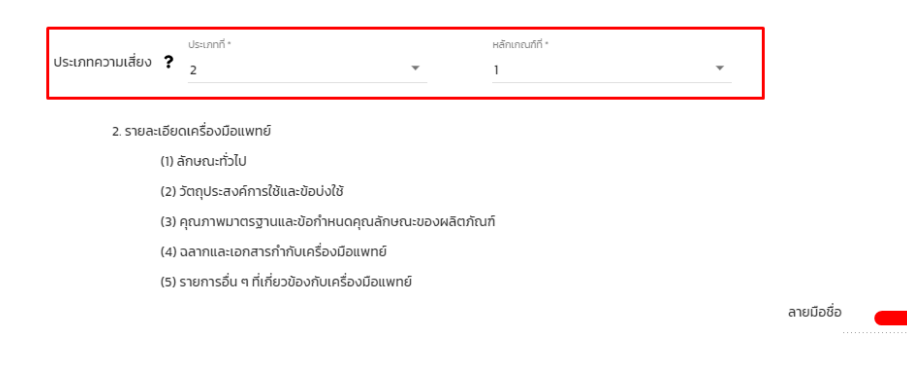

### 10. เมื่อกรอกข้อมูลเสร็จแล้ว คลิกที่ **บันทึกข้อมูล**

| 2. รายละเอียดเครื่องมือแพทย์                      |                                         |  |
|---------------------------------------------------|-----------------------------------------|--|
| (1) ลักษณะทั่วไป                                  |                                         |  |
| (2) วัตถุประสงค์การใช้และข้อบ่งใช้                |                                         |  |
| (3) คุณภาพมาตรฐานและข้อกำหนดคุณลักษณะของผลิตภัณฑ์ |                                         |  |
| (4) ฉลากและเอกสารกำกับเครื่องมือแพทย์             |                                         |  |
| (5) รายการอื่น ๆ ที่เกี่ยวข้องกับเครื่องมือแพทย์  |                                         |  |
|                                                   | ลายมือชื่อ 🥢 🙀 🦓 🦓 🦓 ลายมือง 🦓 ยื่นคำขอ |  |
|                                                   |                                         |  |
|                                                   |                                         |  |
| บันท์กข้อเ                                        | าข้อมูล                                 |  |

หมายเหตุ 1 : หากกดบันทึกแล้วไม่มีหน้าจอถัดไปขึ้นให้ตรวจสอบฟังก์ชั่นการ Block pop-up ของเบราว์เซอร์ที่ใช้

หมายเหตุ 2 : หากกดบันทึกแล้วกลับไปหน้า skynet แสดงว่ากรอกข้อมูลสำคัญในคำขอไม่ครบหรือหมดเวลาหน้าเว็บไซต์ เวลาหน้า เว็บไซต์ระบบจะมีระยะเวลาในการกรอกคำขอ 15-20 นาที หากไม่มีการรีโหลดหน้าเว็บ

11. เมื่อเสร็จแล้วจะมีหน้าจอให้อัปโหลดเอกสารขึ้นมาให้คลิกที่ Choose File หรือ เลือกไฟล์

หมายเหตุ : เลือกไฟล์เอกสารแนบเป็น .pdf เท่านั้น หากเป็น .pDF (พิมพ์ใหญ่) จะไม่สามารถอัปโหลดได้

| 1. ลักษณะทั่วไป/วัตถุประสงค์การใช้และข้อบ่งใช้ *                                         | Choose File No file chosen |
|------------------------------------------------------------------------------------------|----------------------------|
| 2. คุณภาพมาตรฐานและข้อกำหนดคุณลักษณะของผลิตภัณฑ์ *                                       | Choose File No file chosen |
| <ol> <li>ฉุลากและเอกสารกำกับเครื่องมือแพทย์*</li> </ol>                                  | Choose File No file chosen |
| 4. รายการอื่นๆ ที่เกี่ยวข้องกับเครื่องมือแพทย์                                           | Choose File No file chosen |
| <mark>ยืนยัน ย้อนกลับ</mark><br>2. เมื่อแนบเอกสารแล้วคลิก <b>ยืนยัน แนบเอกสารที่มี *</b> | ให้ครบทุกรายการ            |
| 1. ลักษณะทั่วไป/วัตถุประสงค์การใช้และข้อบ่งใช้ *                                         | Choose File เอกสาร 1.pdf   |
|                                                                                          |                            |

 2. คุณภาพมาตรฐานและข้อกำหนดคุณลักษณะของผลิตภัณฑ์ \*
 Choose File เอกสาร 2.pdf

 3. ฉลากและเอกสารกำกับเครื่องมือแพทย์ \*
 Choose File เอกสาร 3.pdf

 4. รายการอื่นๆ ที่เกี่ยวข้องกับเครื่องมือแพทย์
 Choose File No file chosen

ยืนยัน ย้อนกลับ

13. หลังจากนั้นจะได้เลขใบอนุญาต และ รหัสดำเนินการ คลิกที่ **ตกลง หรือ OK** 

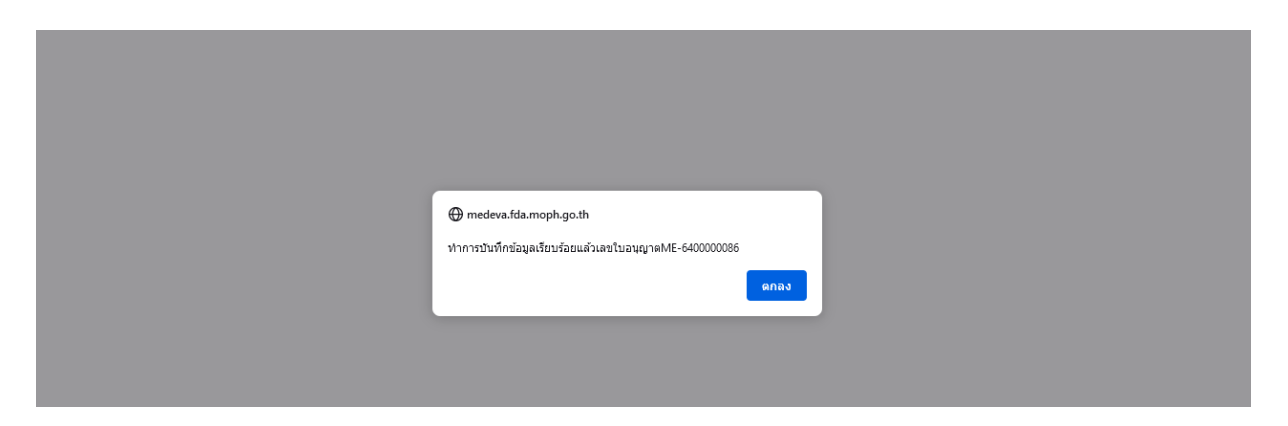

### 14. คำขอจะขึ้นมาที่หน้าหลัก

 คำขอเครื่องมือแพทย์ที่ต่องมีไขอนุญาต คำของคนจังรายการละเอียดผลิตเครื่อง มือแพทย์ คำขอทนังสือรับรองการผลิตเครื่องมือ แพทย์เทือการส่งออก (ผอ.1)
 Pre submission

#### ดำขอหนังสือรับรองการผลิตเพื่อส่งออก

กรอกคำขอ

#### หมายเหตุ : เมื่อผู้ประกอบการได้รับสถานะคำขอขึ้แจง สามารถที่จะแจ้งความประสงค์ หรือรายละเอียดอื่นๆ เพิ่มเติมให้เจ้าหน้าที่ได้

| เลขอ้างอิง | ชื่อสถานที่                 | เลขรับ       | วันที่รับ          | วันที่แล้วเสร็จ | EventID                      | หมายเหตุ                 | สถานะ             | สถานะชำระเงินค่าธรรมเนียม |          |
|------------|-----------------------------|--------------|--------------------|-----------------|------------------------------|--------------------------|-------------------|---------------------------|----------|
| 13570      | บริษัท เทสโอลลี่ จำกัดมหาชน | E-6400000142 | 18/6/2564 20:11:31 |                 | MDC_EXPORT-501002-2564-13570 | กรณาข้าระเงินด่าใบอนุญาต | อนุมัติ           |                           | ອູນ້ອນຸລ |
| 13567      | บริษัท เทสโอลลี่ จำกัดมหาชน | E-6400000141 | 18/6/2564 17:17:02 |                 | MDC_EXPORT-501002-2564-13567 | กรณาข้าระเงินต่าใบอนุญาต | อนุมัติ           |                           | ອູນ້ອນຸລ |
| 13554      | บริษัท เทสโอลลี่ จำกัดมหาชน | E-6400000138 | 17/6/2564 15:59:14 |                 | MDC_EXPORT-501002-2564-13554 | กรณาข้าระเงินค่าใบอนุญาต | อนุมัติ           |                           | ດູນ້ອນຸລ |
| 13575      | บริษัท เทสโอลลี่ จำกัดมหาชน | E-6400000146 | 19/6/2564 14:41:43 |                 | MDC_EXPORT-501002-2564-13575 | กรณาข่าระเงินค่าใบอนุญาต | อนุมัติรอชาระเงิน |                           | ดูข้อมูล |
| 13571      | บริษัท เทสโอลลี่ จำกัดมหาชน | E-6400000143 | 19/6/2564 7:52:25  |                 | MDC_EXPORT-501002-2564-13571 | กรณาข้าระเงินค่าใบอนุญาต | อนุมัติรอชาระเงิน |                           | ดูข้อมูล |
| 13566      | บริษัท เทสโอลลี่ จำกัดมหาชน | E-6400000140 | 18/6/2564 17:15:28 |                 | MDC_EXPORT-501002-2564-13566 | กรุณาชำระเงินค่าใบอนุญาต | อนุมัติรอชาระเงิน |                           | ดูข้อมูล |

ช่าระเงินคลิกที่นี้

### 15. คลิกที่ **ชำระเงินคลิกที่นี่**

ดำขอหนังสือรับรองการผลิตเพื่อส่งออก

คำขอเครื่องมือแพทย์ที่ต่องมีใบอนุญาต คำขอจดแจ้งรายการละเอียดผลิตเครื่อง มือแพทย์ คำขอหนังสือรับรองการผลิตเครื่องมือ แพทย์เพื่อการส่งออก (ผอ.1) # Pre submission

กรอกศาขอ

หมายเหตุ : เมื่อผู้ประกอบการได้รับสถานะคำขอขึ้แจง สามารถที่จะแจ้งความประสงค์ หรือรายละเอียดอื่นๆ เพิ่มเติมให้เจ้าหน้าที่ได้

| เลขอ้างอิง | ชื่อสถานที่                  | ເລນຈັນ       | วันที่รับ          | วันที่แล้วเสร็จ | EventID                      | หมายเหตุ                  | สถานะ             | สถานะขำระเงินค่าธรรมเนียม |          |
|------------|------------------------------|--------------|--------------------|-----------------|------------------------------|---------------------------|-------------------|---------------------------|----------|
| 13570      | บริษัท เทสโอลลี่ จำกัดมหาชน  | E-6400000142 | 18/6/2564 20:11:31 |                 | MDC_EXPORT-501002-2564-13570 | กรุณาข้าระเงินค่าใบอนุญาต | อนุมัติ           |                           | ดูข้อมูล |
| 13567      | บริษัท เทสโอลลี่ จ่ากัดมหาชน | E-6400000141 | 18/6/2564 17:17:02 |                 | MDC_EXPORT-501002-2564-13567 | กรุณาชำระเงินค่าใบอนุญาต  | อนุมัติ           |                           | ດູນ້ວນຸລ |
| 13554      | บริษัท เทสโอลลี่ จำกัดมหาชน  | E-6400000138 | 17/6/2564 15:59:14 |                 | MDC_EXPORT-501002-2564-13554 | กรณาข่าระเงินค่าใบอนุญาต  | อนุมัติ           |                           | ດູນ້ວນຸລ |
| 13575      | บริษัท เทสโอลลี่ จำกัดมหาชน  | E-6400000146 | 19/6/2564 14:41:43 |                 | MDC_EXPORT-501002-2564-13575 | กรุณาชาระเงินค่าใบอนุญาต  | อนุมัติรอชาระเงิน |                           | ດູນ້ວນຸລ |
| 13571      | บริษัท เทสโอลลี่ จำกัดมหาชน  | E-6400000143 | 19/6/2564 7:52:25  |                 | MDC_EXPORT-501002-2564-13571 | กรุณาชาระเงินค่าใบอนุญาต  | อนุมัติรอชาระเงิน |                           | ดูข้อมูล |
| 13566      | บริษัท เทสโอลลี่ จำกัดมหาชน  | E-6400000140 | 18/6/2564 17:15:28 |                 | MDC_EXPORT-501002-2564-13566 | กรุณาชาระเงินค่าใบอนุญาต  | อนุมัติรอชาระเงิน |                           | ดูข้อมูล |
|            |                              |              |                    |                 |                              |                           |                   |                           | 1        |

ช่าระเงินคลิกที่นี้

### 16. คลิกที่ **ค่าใบอนุญาต**

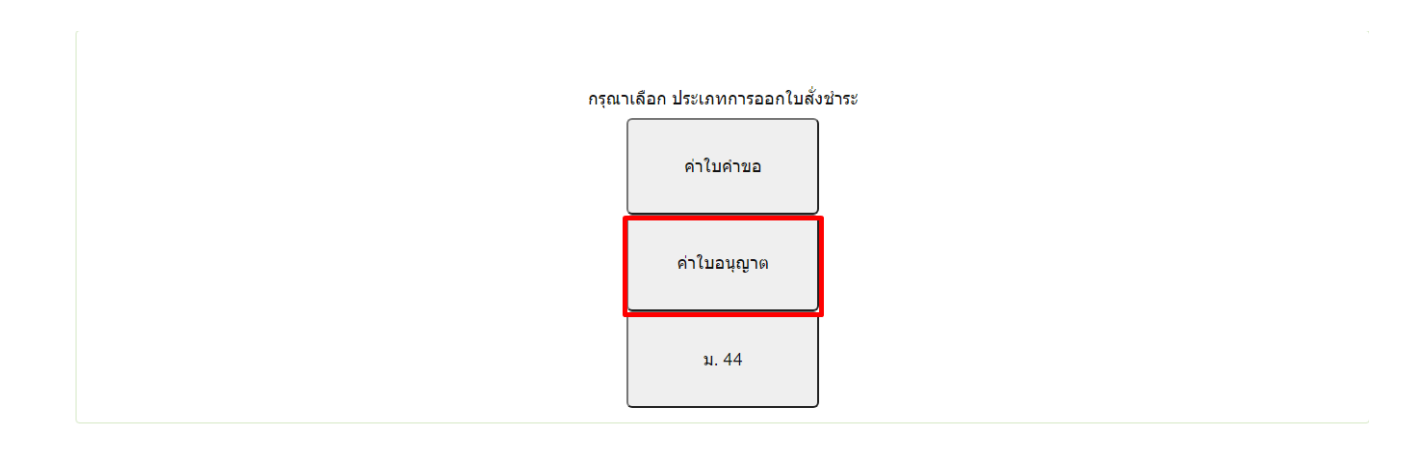

### 17. เลือก รายการใบสั่งชำระ เลือกเลขรับที่ตรงกับคำขอที่ได้มา > คลิกที่ **ออกใบสั่งชำระ**

|   | ประเภทใบอนุญาต                                             | เลขรับ       | สานวนเงิน           |
|---|------------------------------------------------------------|--------------|---------------------|
|   | หนังสือรับรองการผลิตเครื่องมือแพทย์เพื่อการส่งออก          | ME 6400053   | 1000                |
|   | หนังสือรับรองการผลิตเครื่องมือแพทย์เพื่อการส่งออก          | ME 6400054   | 1000                |
|   | หนังสือรับรองการผลิตเครื่องมือแพทย์เพื่อการส่งออก          | ME 6400058   | 1000                |
|   | หนังสือรับรองการผลิตเครื่องมือแพทย์เพื่อการส่งออก          | ME 6400059   | 1000                |
|   | หนังสือรับรองการผลิตเครื่องมือแพทย์เพื่อการส่งออก          | ME 6400060   | 1000                |
|   | หนังสือรับรองการผลิตเครื่องมือแพทย์เพื่อการส่งออก          | ME 6400002   | 1000                |
|   | หนังสือรับรองการผลิตเครื่องมือแพทย์เพื่อการส่งออก          | E-6400000140 | 1000                |
|   | หนังสือรับรองการผลิตเครื่องมือแพทย์เพื่อการส่งออก          | E-6400000146 | 1000                |
|   | หนังสือรับรองประกอบการนำเข้าเครื่องมือแพทย์ เกิน 10 รายการ | CF 6300034   | 2000                |
|   | หนังสือรับรองประกอบการนำเข้าเครื่องมือแพทย์ เกิน 10 รายการ | CF 6300034   | 2000                |
| M | 1 2 3 4 5 6 7 8 9 ▶ ▶ Page size: 10 ▼                      |              | 82 items in 9 pages |
|   |                                                            | _            | รวม                 |
|   |                                                            |              |                     |
|   | ววกในสั <i>ม</i> ปวรห                                      |              |                     |
|   | 991/07/02/135                                              |              |                     |

### คลิกที่ พิมพ์ใบสั่งชำระ หลังจากนั้นชำระเงิน

|                                                                                               | เลือกรูปแบบการข่าระเงิน                                                                                                    |
|-----------------------------------------------------------------------------------------------|----------------------------------------------------------------------------------------------------|
| พิมพ์ใบสั่งปาระ                                                                               | <u>หมายเหตุ</u><br>พิมพ์ในสั่งข่าระ หมายถึง พิมพ์ใบสั่งสำหรับไปข่าระเงินที่ธนาคาร<br>Webpay SCB Easy Net หมายถึง สามารถข่าระเงินผ่านเว็ปไซต์ของธนาคารไทยพาณิชย์ สำหรับบุคคลธรรมดา<br>Webpay SCB Business Net หมายถึง สามารถข่าระเงินผ่านเว็ปไซต์ของธนาคารไทยพาณิชย์ สำหรับบุคคล |
| Webpay SCB Easy Net (บุลคลธรรมดา)                                                             | เงื่อนไข : การเข้าใช้งาน Webpay SCB Business Net สำหรับนิติบุคคล<br>1. เปิดบัญขีกับ SCB<br>2. ลงทะเบียนสมัครใช้บริการ Webpay SCB Business Net<br>3. มีปัญหาการใช่งาน Webpay SCB Business Net โปรดดิดต่อ 0 2 544 1212                                                            |
| Webpay SCB Business Net (มีดินุดดล)                                                           |                                                                                                    |
| น้อนกลับ                                                                                      |                                                                                                    |
| การบริการชำระเงินข้ามธนาคาร Cross-Bar                                                         | k Bill Payment ผ่านช่องทางอิเล็กพรอนิกส์ Mobile Banking และ Internet Banking                                                                                                    |
| อย. เปิดบริการรับช่าระเงินข้ามธนาคาร Cross-B<br>โดยที่ อย. ไม่จ่าเป็นด้องเปิดบัญชีกับทุกธนาคา | ank Bill Payment ช่วยให้ผู้ประกอบการ มีช่องทางในการข่าระเงินแบบข่ามธนาคารได้<br>ร ผู้ประกอบการสามารถข่าเงินได้จากช่องทางของหลายธนาคารที่ร่วมให้บริการโดยไม่จ่าเป็น                                                                                                    |

### 18. หลังจากชำระเงินแล้วรอ 15-20 นาที สถานะจะปรับเป็น **อนุมัต**ิ

| <ul> <li>คำของครือสมิอแททย์ที่สองมีในอนุญาต<br/>คำของลแจ้งรายการสะเมือดผลิตเครือง<br/>มิอแททย์<br/>คำของนังสือตัวหวดการผลิตเครืองมือ<br/>แททย์เพื่อการส่งออก (ผอ.1)<br/># Pre submission</li> </ul> | ดำขอหนังสือรับรองการผลิดเพื่อส่งออก |                                                  |                                  |                                       |                                      |                                     |                                 |                          |                           |          |
|----------------------------------------------------------------------------------------------------|-------------------------------------|--------------------------------------------------|----------------------------------|---------------------------------------|--------------------------------------|-------------------------------------|---------------------------------|--------------------------|---------------------------|----------|
|                                                                                                    | หมายเห<br>เอขอ้างอิง                | ตุ : เมื่อผู้ประกอบการ'<br><sup>ร่อสถานที่</sup> | ได้รับสถานะ<br><sub>เอชรับ</sub> | ะคำขอชี้แจง ส<br><sub>วันที่รับ</sub> | <b>ามารถที่จะ</b><br>วันที่แล้วเสร็จ | แจ้งความประสงค์ หรือรายส<br>EventID | ะเอียดอื่นๆ เพิ่มเติมให้เจ้าหน่ | า <b>ที่ได้</b><br>สถานะ | สถานะชำระเงินดำละระบเนียม |          |
|                                                                                                    | 13575                               | มริษัท เทสโอลลี่ จำกัดมหาชน                      | E-6400000146                     | 19/6/2564 14:41:43                    |                                      | MDC_EXPORT-501002-2564-13575        | กรณาข่าระเงินค่าในอนณาต         | อนมัติ                   |                           | ดข้อมูล  |
|                                                                                                    | 13570                               | บริษัท เทสโอลลี่ จำกัดมหาชน                      | E-6400000142                     | 18/6/2564 20:11:31                    |                                      | MDC_EXPORT-501002-2564-13570        | กรณาข่าระเงินค่าใบอนุญาต        | อนุมัติ                  |                           | ดูข้อมูล |
|                                                                                                    | 13567                               | บริษัท เทสโอลลี่ จำกัดมหาชน                      | E-6400000141                     | 18/6/2564 17:17:02                    |                                      | MDC_EXPORT-501002-2564-13567        | กรุณาชำระเงินค่าใบอนุญาต        | อนุมัติ                  |                           | ดูข้อมูล |
|                                                                                                    | 13554                               | บริษัท เทสโอลลี่ จำกัดมหาชน                      | E-6400000138                     | 17/6/2564 15:59:14                    |                                      | MDC_EXPORT-501002-2564-13554        | กรุณาปาระเงินค่าใบอนุญาต        | อนุมัติ                  |                           | ดูข้อมูล |
|                                                                                                    | 13571                               | บริษัท เทสโอลลี่ จำกัดมหาชน                      | E-6400000143                     | 19/6/2564 7:52:25                     |                                      | MDC_EXPORT-501002-2564-13571        | กรณาปาระเงินด่าใบอนุญาต         | อนุมัติรอชาระเงิน        |                           | ดูข้อมูล |
|                                                                                                    | 13566                               | บริษัท เทสโอลลี่ จำกัดมหาชน                      | E-6400000140                     | 18/6/2564 17:15:28                    |                                      | MDC_EXPORT-501002-2564-13566        | กรณาปาระเงินด่าใบอนุญาต         | อนุมัติรอชาระเงิน        |                           | ດູນ້ອນຸລ |
|                                                                                                    |                                     |                                                  |                                  |                                       |                                      |                                     |                                 |                          | ช่าระเงินคลิกที่นี้       |          |

### คลิกที่ **ดูข้อมูล** จะมีหน้าใบอนุญาตแสดงในระบบ

 คำขอเครื่องมือแพทย์ที่ต่องมีใบอนุญาต คำของคนจังรายการละเอียดผลิตเครื่อง มือแพทย์ คำขอทหังสือรับรองการผลิตเครื่องมือ แพทย์เห็ลการสงออก (มอ.1)
 Pre submission

ดำขอหนังสือรับรองการผลิตเพื่อส่งออก

กรอกศาขอ

หมายเหตุ : เมื่อผู้ประกอบการได้รับสถานะคำขอขี้แจง สามารถที่จะแจ้งความประสงค์ หรือรายละเอียดอื่นๆ เพิ่มเติมให้เจ้าหน้าที่ได้

| เลขอ้างอิง | ชื่อสถานที่                 | เลขรับ       | วันที่รับ          | วันที่แล้วเสร็จ | EventID                      | หมายเหตุ                 | สถานะ             | สถานะชำระเงินค่าธรรมเนียม |          |
|------------|-----------------------------|--------------|--------------------|-----------------|------------------------------|--------------------------|-------------------|---------------------------|----------|
| 13575      | บริษัท เทสโอลลี่ จำกัดมหาชน | E-6400000146 | 19/6/2564 14:41:43 |                 | MDC_EXPORT-501002-2564-13575 | กรุณาชำระเงินค่าใบอนุญาต | อนุมัติ           |                           | ดูข้อมูล |
| 13570      | บริษัท เทสโอลลี่ จำกัดมหาชน | E-6400000142 | 18/6/2564 20:11:31 |                 | MDC_EXPORT-501002-2564-13570 | กรุณาชำระเงินค่าใบอนุญาต | อนุมัติ           |                           | ดูข้อมูล |
| 13567      | บริษัท เทสโอลลี่ จำกัดมหาชน | E-6400000141 | 18/6/2564 17:17:02 |                 | MDC_EXPORT-501002-2564-13567 | กรุณาชำระเงินค่าใบอนุญาต | อนุมัติ           |                           | ອູນ້ອນູລ |
| 13554      | บริษัท เทสโอลลี่ จำกัดมหาชน | E-6400000138 | 17/6/2564 15:59:14 |                 | MDC_EXPORT-501002-2564-13554 | กรุณาปาระเงินค่าใบอนุญาต | อนุมัติ           |                           | ดูข้อมูล |
| 13571      | บริษัท เทสโอลลี่ จำกัดมหาชน | E-6400000143 | 19/6/2564 7:52:25  |                 | MDC_EXPORT-501002-2564-13571 | กรุณาปาระเงินค่าใบอนุญาต | อนุมัติรอชาระเงิน |                           | ดข้อมูล  |
| 13566      | บริษัท เทสโอลลี่ จำกัดมหาชน | E-6400000140 | 18/6/2564 17:15:28 |                 | MDC_EXPORT-501002-2564-13566 | กรุณาชำระเงินค่าใบอนุญาต | อนุมัติรอชาระเงิน |                           | ອູນ້ວນຸລ |

ช่าระเงินคลิกที่นี้

### หนังสือรับรองการผลิดเพื่อการส่งออกเครื่องมือแพทย์

|                         |                                                                                                    |     |         |        |                                                                                                    | ปิด       |
|-------------------------|----------------------------------------------------------------------------------------------------|-----|---------|--------|----------------------------------------------------------------------------------------------------|-----------|
|                         | เปิดจาก acrobat reader                                                                                                    |     |         |        |                                                                                                    |           |
| Q 1 1 1 2               | -  + นุษอัตโนษ์ดั 🗸                                                                                                    | 8 8 | a 📕   1 | ~<br>~ | ยื่นคำขอ                                                                                                    |           |
|                         | 643                                                                                                    |     |         |        | ยกเล็ก                                                                                                    |           |
|                         |                                                                                                    |     |         |        | Download PDF                                                                                                    |           |
|                         | *******<br>หนังสือรับรองการผลิตเครื่องมือแพทย <sup>์</sup> เพื่อการส่งออก                                                                                |     |         |        | กลับหน้ารายการ                                                                                                    |           |
| หนังสือรับรอง           | й ME-6400000086                                                                                                    |     |         |        | ชื่อไฟล์แนบ<br>1. ลักษณะทั่วไป/วัตถุประสงค์การใช้และข้อบ่งใช้ * ดูข้อ<br>2. คณภาพบาธรราบและข้อกำหนดคณลักษณะของผลิตภัณฑ์ * ดูข้อ | มูล<br>บอ |
|                         | หนังสือรับรองฉบับนี้ให้ไว้แก่                                                                                                    |     |         |        | <ol> <li>ฉลากและเอกสารกำกับเครื่องมือแพทย์* ดูข้อ</li> </ol>                                                                    | มูล       |
|                         | บริษัท เทสโอลลี่ จำกัดมหาชน                                                                                                    |     |         |        |                                                                                                    |           |
| ผู้จ.<br>เพื่อแสดงว่าเป | ดทะเบียนสถานประกอบการผลิตเครื่องมือแพทย์ ใบจดทะเบียนที่ กท. สผ. 17/2563<br>ในผู้ได้รับอนุญาตผลิตเครื่องมือแพทย์เพื่อการส่งออกตามมาตรา ๓๔ แห่งพระราชบัญญั | à   |         |        |                                                                                                    |           |